## SHIFT BILLBOARD

## 1. Click Shift Billboard

< >

a. The Shift Billboard is a central location where open shifts can be posted to outside of self scheduling. If there are open shifts to still be filled, schedulers and supervisors can post the open shifts to the billboard to be picked up. Shift Billboard is not used for last minute call-offs, but for future shifts that need to be filled. The Shift Billboards works similar to Self Scheduling. You are brought to the current month's calendar. You can see your scheduled days in blue and your absent days as grey. Shifts posted to the billboard are indicated by a green number on the bottom middle of each day there is a billboard posting

## 2. Click a green number in the calendar

| Shift Trade Request | Self Scheduler | Shift Billboard |
|---------------------|----------------|-----------------|
|                     |                |                 |

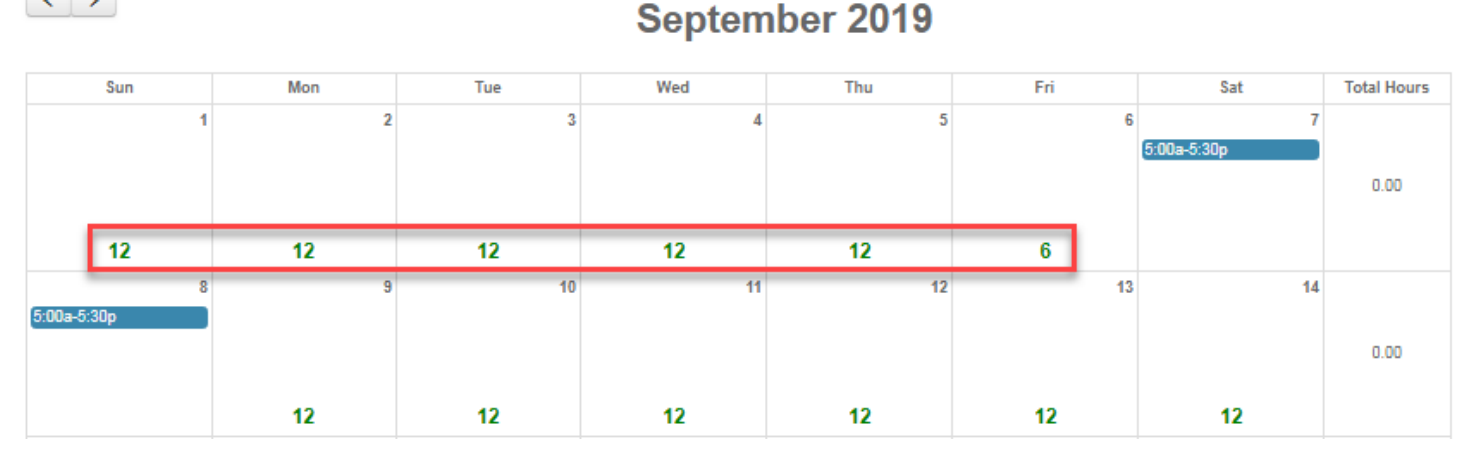

- a. You see a list of all shifts posted to the billboard for this day
- 3. To pick up a shift, select it
  - a. In the verification screen, you can review the details of the shift you are about to pick up

| Claim Shift                |                    |          |            |          |          |      |      |          |            |                 | ×       |  |
|----------------------------|--------------------|----------|------------|----------|----------|------|------|----------|------------|-----------------|---------|--|
| Current Assignment<br>Date | Current Assignment | Shift    | Star       | t Time   | End Time | Team |      | Job      | Activity   | y Shift Type    |         |  |
| Available Shifts           |                    |          |            |          |          |      |      |          |            |                 |         |  |
| Date                       | Current Assignment | Shift    | Start Time | End Time | e Team   |      | Job  | Activity | Shift Type | Total Available | Comment |  |
| 09/05/2019                 | Unassigned         | 5a-5:30p | 05:00      | 17:30    | 14035    |      | 1000 | WRK      | ALL        | 6               |         |  |
| 09/05/2019                 | Unassigned         | 5p-5:30a | 17:00      | 05:30    | 14035    |      | 1000 | WRK      | ALL        | 6               |         |  |
| Cancel                     |                    |          |            |          |          |      |      |          |            |                 |         |  |

- 4. Click Ok
  - a. The shift now appears on your schedule. You can continue picking up shifts from the billboard until you've reached your max hours without going into overtime